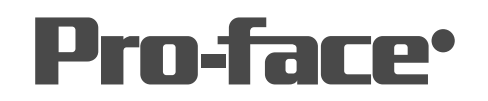

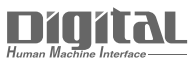

# 機器接続マニュアル

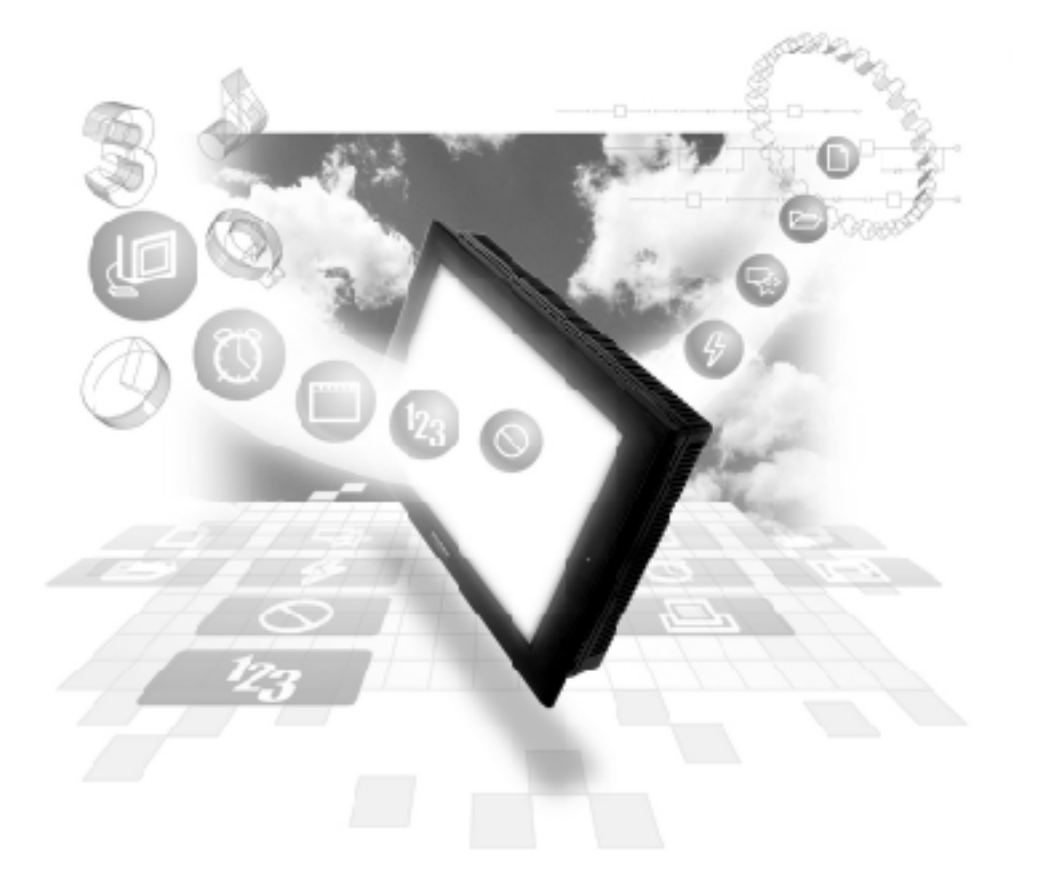

## 機器接続マニュアルに関する注意事項・

本書を正しくご使用いただくために、ご使用前に必ず「マニュアルPDFをダウンロー ドする前に」をお読みいただき、「はじめに(商標権などについて、対応機種一覧、マ ニュアルの読み方、表記のルール)」マニュアルをダウンロードしてください。 ダウンロードされたマニュアルは、必ずご利用になる場所のお手元に保管し、いつ でもご覧いただけるようにしておいてください。

## 2.3 富士電機(株)製PLC

## 2.3.1 システム構成

富士電機(株)製PLCとGPを接続する場合のシステム構成を示します。<br/><結線図>は2.3.2 結線図をご参照ください。

重要・LSエリアでは、32ビット長のデバイスをサポートしていません。そのため、 システムエリアをBD、DI、W33に割り付けた場合、システムエリア(LS0~LS19) のみ使用でき、ユーザーエリア等のLSエリアは使えなくなります。

MICREX-Fシリーズ(リンク I/F 使用)

| CPU                                 | リンクI/F                                                    | 結線図                                              | 使用可能ケーブル                                            | GP     |
|-------------------------------------|-----------------------------------------------------------|--------------------------------------------------|-----------------------------------------------------|--------|
|                                     | パソコンインターフェイ<br>スモジュール/汎用イン<br>ターフェイス                      |                                                  |                                                     |        |
| F80H, F120H, F250<br>F70S (NC1P-S0) | FFU-120B<br>(パソコンインター<br>フェイスモジュー<br>ル)<br>NC1L-RS2 (汎用イン | RS-232C<br><結線図1><br>RS-422<br><結線図2><br>RS-232C | RS-232C<br>(株)デジタル製<br>GP410-IS00-0(5m)<br>(株)デジタル製 | GPシリーズ |

\*1 PLCの基本ベースユニットよりTリンク接続にて増設した増設ベースユニット上に、リンクユ ニットを2台装着した場合、GPシリーズはいずれか1台のリンクユニット上でのみ接続可能(2 台の同時接続不可)です。基本ベース上にリンクユニットを2台装着した場合には、2台の同時 接続が可能です。

MICREX-F シリーズ < T リンク > (リンク I/F 使用)

| CPU                                                                       | リンクI/F                     | 結線図                                                        | 使用可能ケーブル                                 | GP     |
|---------------------------------------------------------------------------|----------------------------|------------------------------------------------------------|------------------------------------------|--------|
|                                                                           | パソコンインターフェー<br>スカプセル       | •                                                          |                                          |        |
| F80H, F120H,<br>F250, F30, F50,<br>F60, F80, F81,<br>F120, F120S,<br>F200 | FFK120A-C10<br>FFK100A-C10 | RS-232C<br><結線図1><br>RS-422<br><結線図2><br>RS-232C<br><結線図3> | RS-232C<br>(株)デジタル製<br>GP410-IS00-0 (5m) | GPシリーズ |

MICREX-Fシリーズ(FLT-ASFK) (CPU直結)

| CPU                  | リンクI/F               | 結線図               | 使用可能な<br>ケーブル                       | GP/GLC |
|----------------------|----------------------|-------------------|-------------------------------------|--------|
|                      |                      | •                 |                                     |        |
| F80H, F250,<br>F120H | FLT-ASFK<br>富士電機(株)製 | RS-232C<br><結線図1> | RS-232C<br>(株)デジタル<br>GP-410-1S00-0 | GPシリーズ |

MICREX-SX シリーズ

| CPU                                                          | リンクI/F             | 結線図                                                               | 使用可能な<br>ケーブル                       | GP/GLC                        |
|--------------------------------------------------------------|--------------------|-------------------------------------------------------------------|-------------------------------------|-------------------------------|
|                                                              |                    | •                                                                 |                                     |                               |
| NP1PS-32<br>NP1PS-74<br>NP1PS-117                            | CPU上のローダ<br>接続コネクタ | RS-232C<br><結線図5>                                                 | 富士電機製<br>NWOH-CNV +<br>NP4HCB2 (2m) |                               |
| NP1PS-32R<br>NP1PS-74R<br>NP1PS-117R<br>NP1PH-08<br>NP1PH-16 | NP1L-RS1           | RS-232C<br><結線図6><br>RS-422 4線式<br><結線図7><br>RS-422 2線式<br><結線図8> |                                     | GP/GLC/ST<br>シリーズ、<br>Factory |
|                                                              | NP1L-RS2           | RS-232C<br><結線図6>                                                 |                                     | Galeway                       |
|                                                              | NP1L-RS4           | RS-422 4線式<br><結線図7><br>RS-422 2線式<br><結線図8>                      |                                     |                               |

## FLEX-PC シリーズ (リンク I/F 使用)

| CPU           | リンクI/F                                                   | 結線図                                   | 使用可能ケーブル                                | GP                    |
|---------------|----------------------------------------------------------|---------------------------------------|-----------------------------------------|-----------------------|
|               | 汎用通信ユニット/インタ<br>ーフェイスモジュール                               |                                       |                                         |                       |
| NB1, NB2, NB3 | NB-RS1-AC<br>(汎用 RS-232C/485<br>通信ユニット)                  | RS-232C<br><結線図1><br>RS-422<br><結線図2> | RS-232C<br>(株)デジタル製<br>GP410-IS00-0(5m) |                       |
| NJ            | N <b>J-RS2</b><br>( 汎用 R S - 232 C 通信イン<br>ターフェイスモジュール ) | RS-232C<br><結線図1>                     | (株)デジタル製<br>GP410-IS00-0(5m)            | <u> (معربا معرفة)</u> |
|               | NJ-RS4<br>(汎用RS-485 通信イン<br>ターフェイスモジュール)                 | RS-422<br><結線図2>                      |                                         |                       |
| NS            | NS-RS1<br>(汎用RS-232C/485 通信<br>インターフェイスモ<br>ジュール)        | RS-232C<br><結線図1><br>RS-422<br><結線図2> | RS-232C<br>(株)デジタル製<br>GP410-IS00-0(5m) |                       |

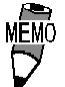

 RS-422 と表記してあるところは、PLC 側が RS-485 の場合も 使用できます。

FLEX-PC シリーズ (CPU 直結)

| CPU                   | 結線図              | GP     |
|-----------------------|------------------|--------|
|                       | •                |        |
| NB1,NB2,NB3,<br>NJ,NS | RS-422<br><結線図4> | GPシリーズ |

 (株)デジタル製TリンクI/Fユニットを使用する場合は「GP-\*50/
 70 シリーズ Tリンク I/F ユニットユーザーズマニュアル」をご 参照ください。

#### 2.3.2 結線図

以下に示す結線図と富士電機(株)の推奨する結線図が異なる場合がありますが、問題ありま せん。

- 強制 ・ PLC本体のFG端子はD種接地を行ってください。
   詳細はPLCのマニュアルをご参照ください。
- **重要** ・ シールド線へのFGの接続は、設置環境によってPLC側、GP側の どちらかを選択してください。
  - ・ RS-232C 接続の場合は、ケーブル長は15m以内にしてください。
  - ・ 通信ケーブルを結線する場合は、必ずSGを接続してください。

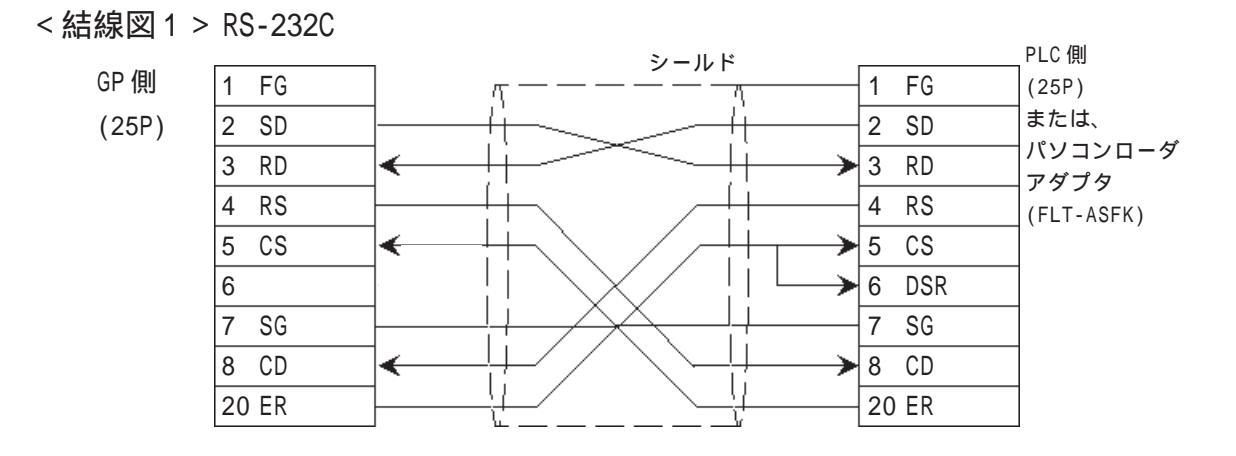

<結線図2>RS-422

強制・ PLC側の終端抵抗スイッチをONにしてください。

・(株)デジタル製RS-422コネクタ端子台変換アダプタGP070-CN10-0を使用する場合

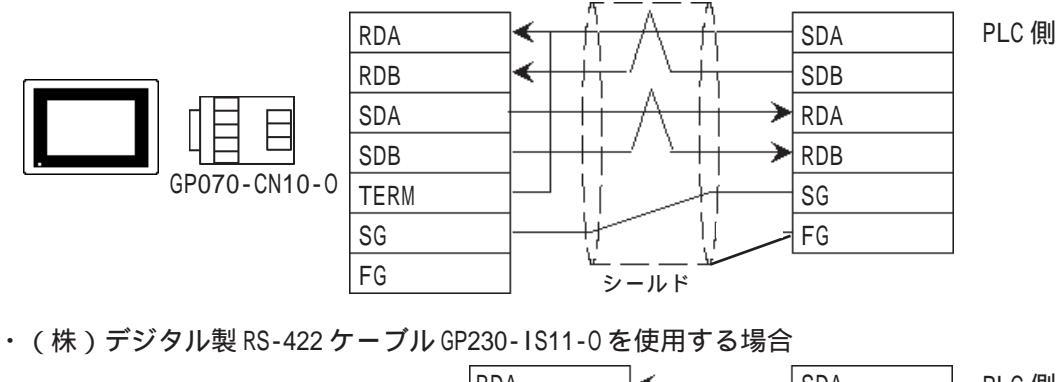

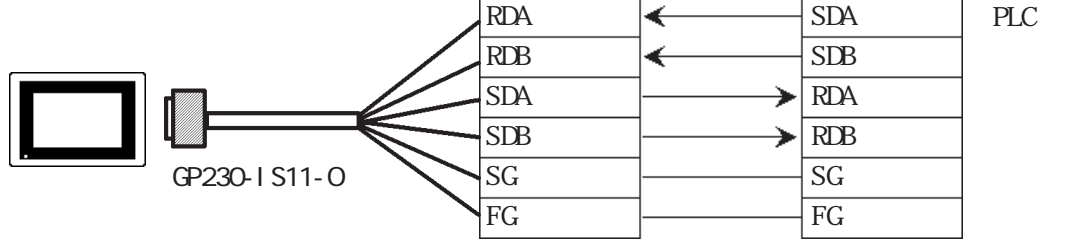

#### ・ ケーブルを加工する場合

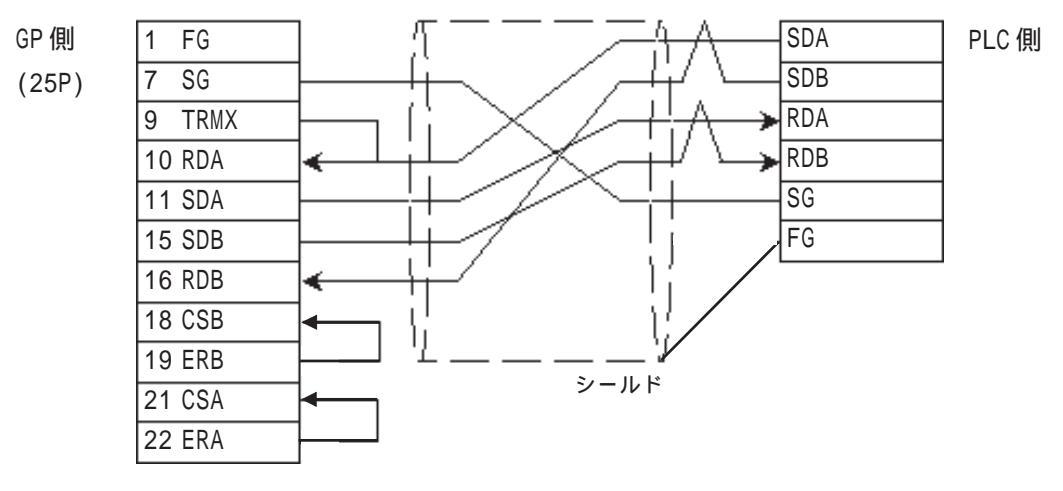

・ 接続ケーブル(推奨品)日立電線製 CO-SPEV-SB(A)3P\*0.5S
 ・ GP 側シリアル I/F の9番ピンと10番ピンを接続することにより、RDA-RDB間に100の終端抵抗が挿入されます。

重要 · RS-422接続の場合は、ケーブル長は600m以内にしてください。

<結線図3 > RS-232C

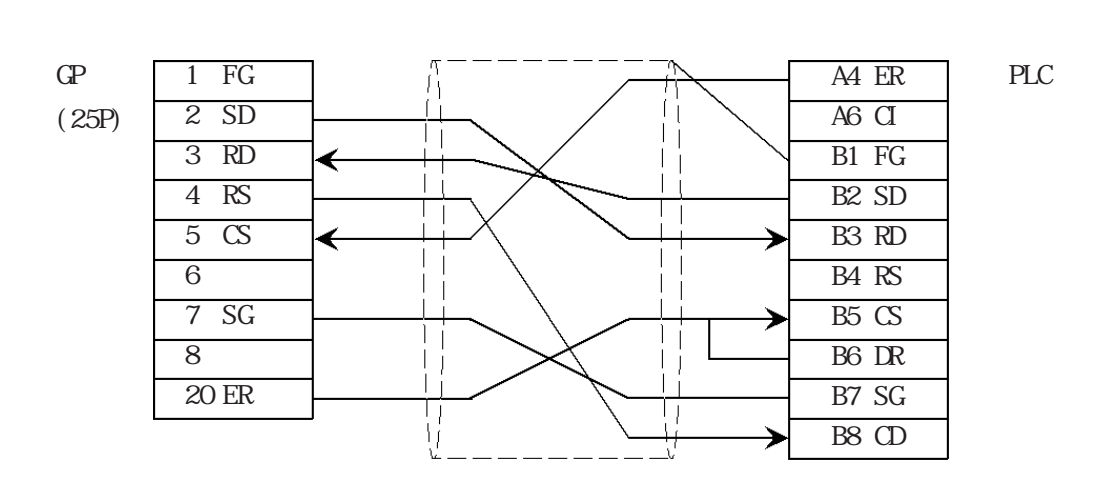

<結線図4 > RS-422

MEMO

PLC側のコネクタ(モジュラージャックコネクタ)にはヒロ セ(株)製TM11P-88Pが使用できます。

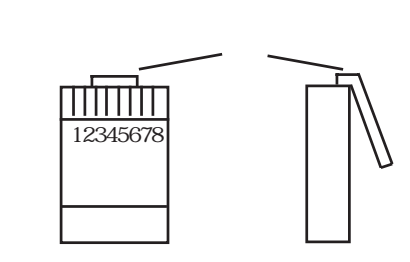

・(株)デジタル製RS-422コネクタ端子台変換アダプタGP070-CN10-0を使用する場合

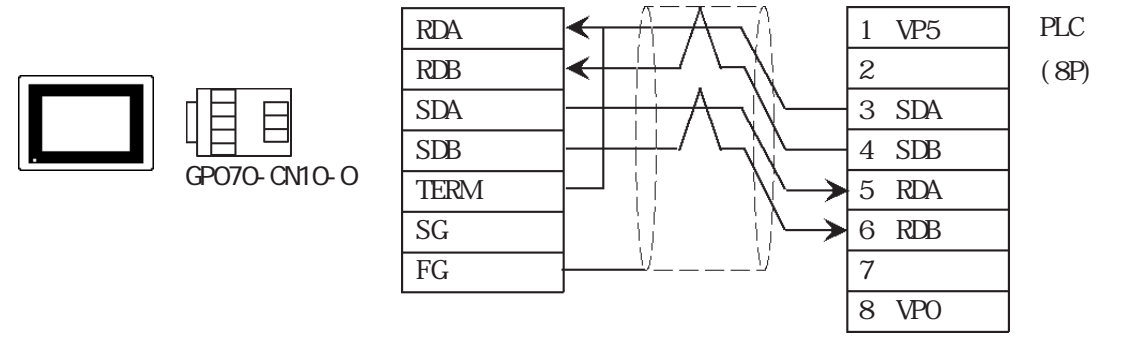

・(株)デジタル製RS-422 ケーブルGP230-IS11-0を使用する場合

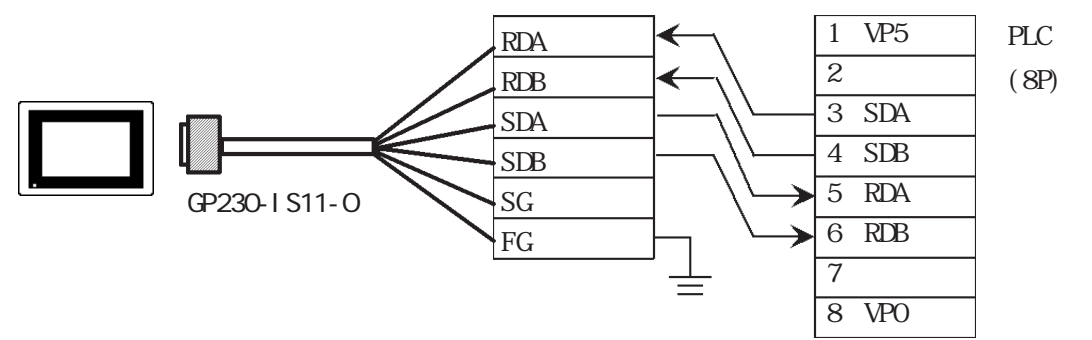

・ ケーブルを加工する場合

MEMO

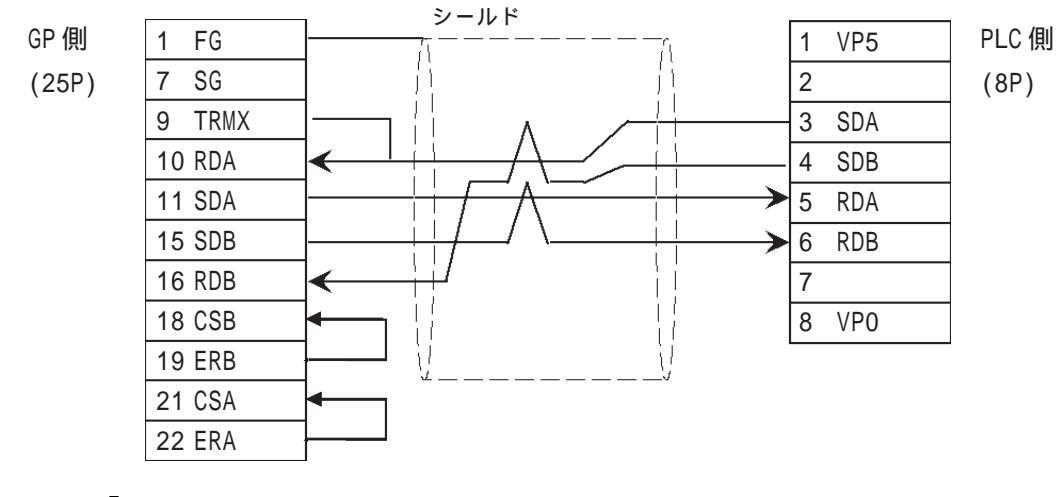

・ GP 側シリアル I/Fの9番ピンと10番ピンを接続することにより、RDA-RDB間に100の終端抵抗が挿入されます。

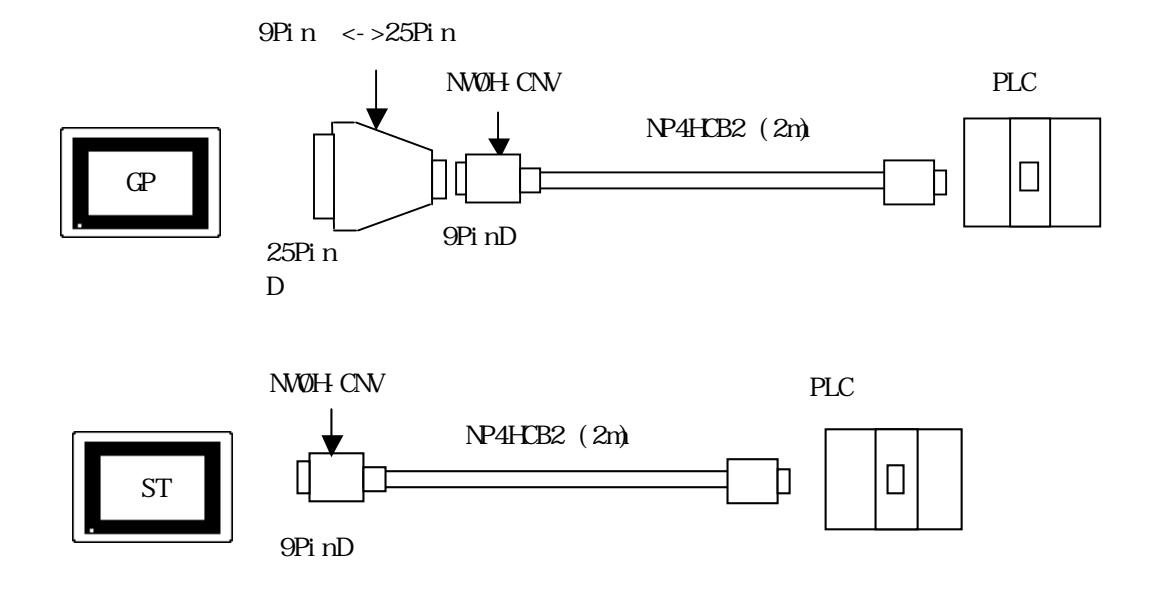

D-sub25ピンオス <-> D-sub9ピンオス変換アダプタ仕様

・ストレート結線タイプ

・D-sub 25 ピンオス ロックネジ(ミリ)

・D-sub 9ピンオス ロックナット(インチ)

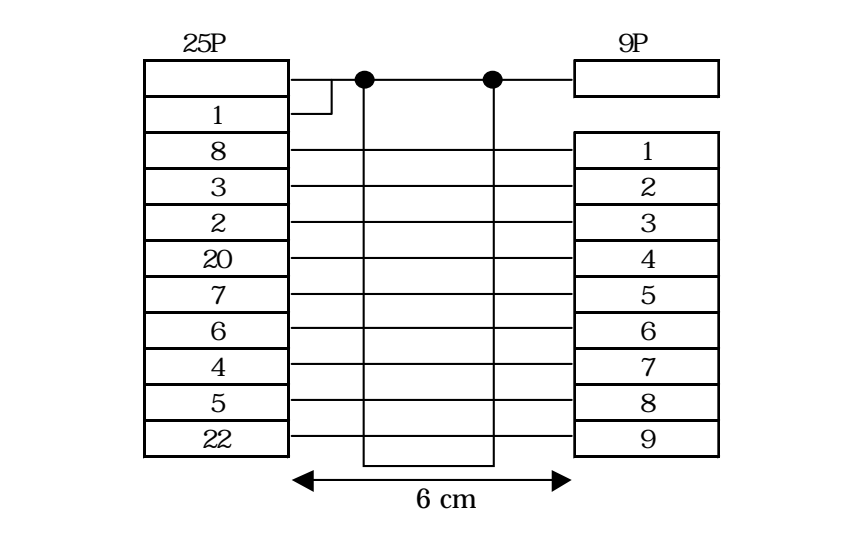

動作確認コネクタ: ロアス(株)型番 ZA-403

<結線図6 > RS-232C

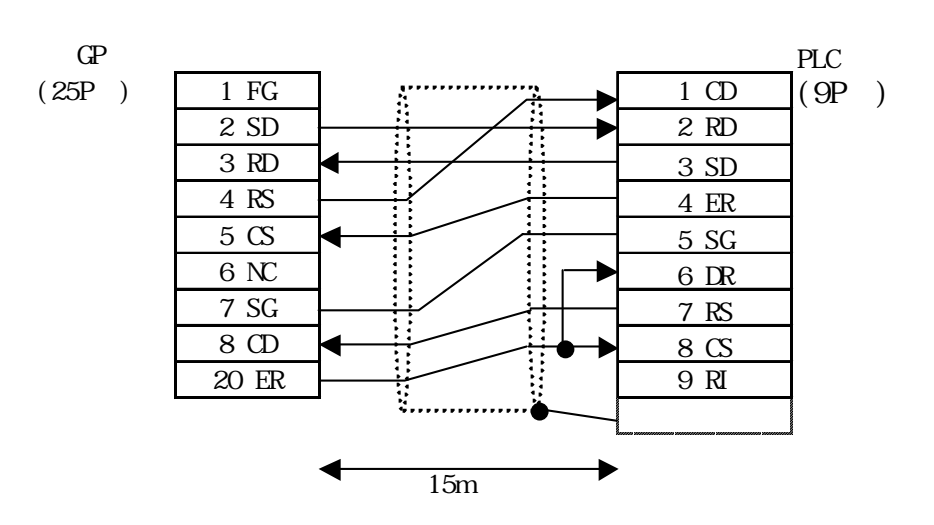

<結線図7 > RS-422 4 線式

MEMO

・PLC側の終端抵抗は、ユニット上のディップスイッチで設定してください。
 ・ケーブル長は、600m以内にしてください。

・(株)デジタル製RS-422コネクタ端子台変換アダプタ(GP070-CN10-0)を使用する場合

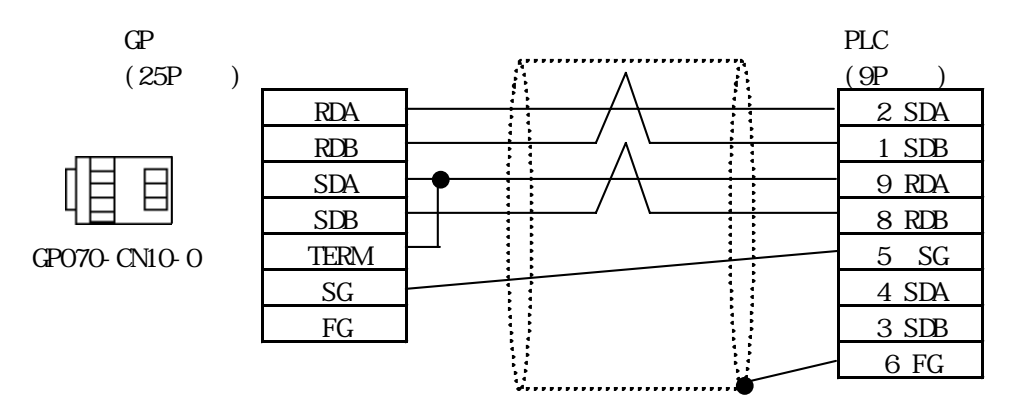

・ ケーブルを加工する場合

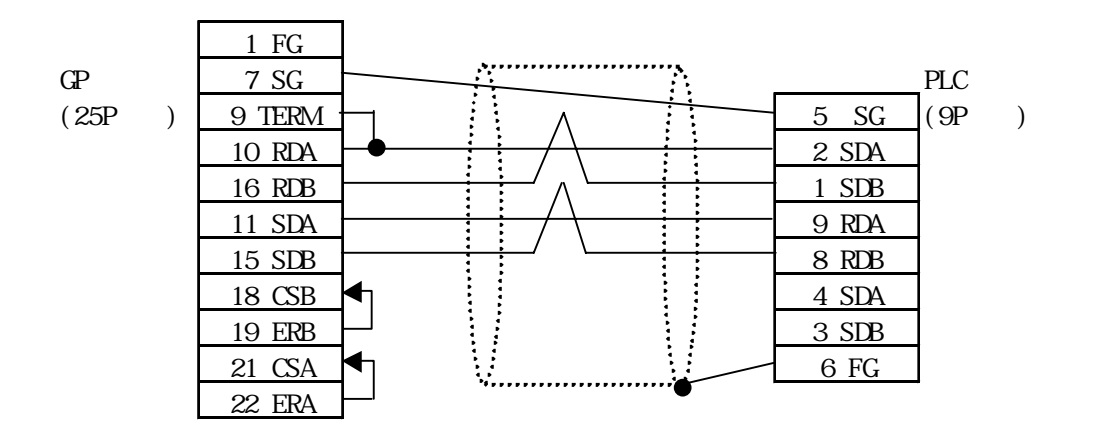

<結線図8 > RS-422 2 線式

・(株)デジタル製RS-422コネクタ端子台変換アダプタ(GP070-CN10-0)を使用する場合

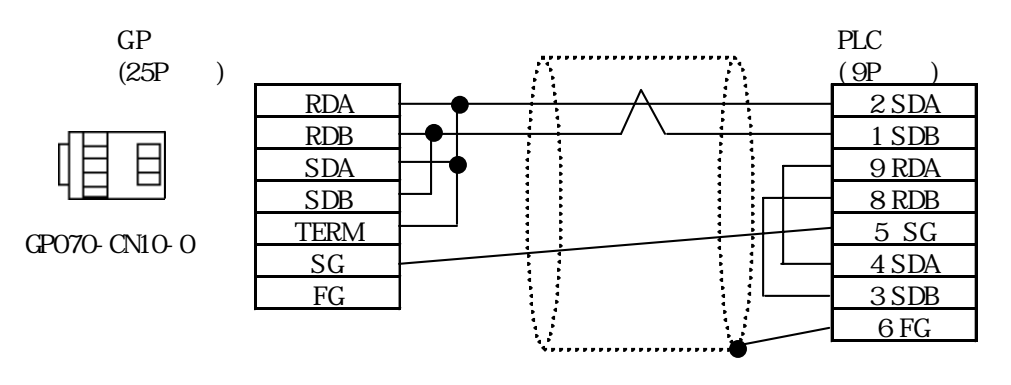

・ ケーブルを加工する場合

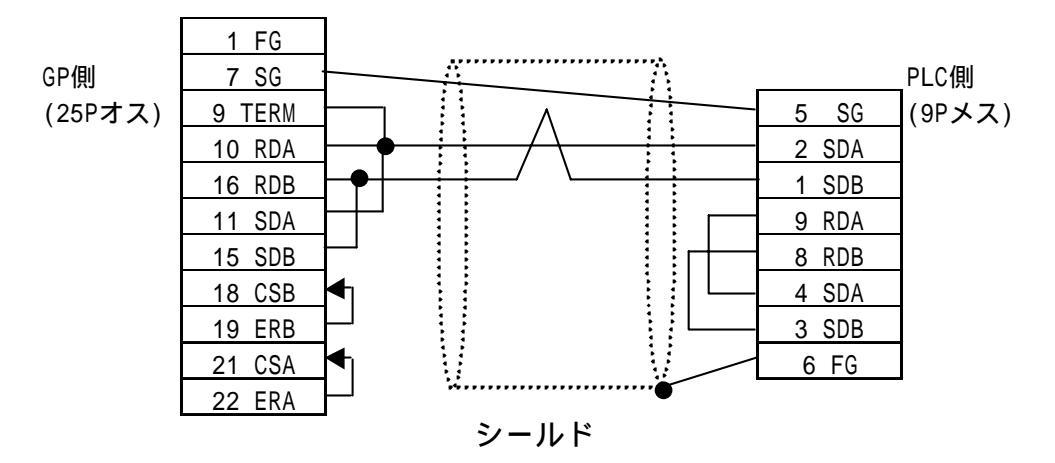

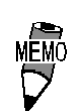

・STシリーズの場合は、以下のようにピン番号が異なります。

| GPのピン番号 | GP <b>の信号名</b> | STの信号名 | STシリーズの<br>ピン番号 |
|---------|----------------|--------|-----------------|
| 1       | FG             |        | コネクタシェル         |
| 7       | SG             | GND    | 5               |
| 10      | RDA            | RXA    | 1               |
| 11      | SDA            | TXA    | 3               |
| 15      | SDB            | TXB    | 7               |
| 16      | RDB            | RXB    | 2               |
| 18      | CSB            | CSB    | 6               |
| 19      | ERB            | ERB    | 9               |
| 21      | CSA            | CSA    | 8               |
| 22      | ERA            | ERA    | 4               |

## 2.3.3 使用可能デバイス

GPでサポートしているデバイスの範囲を示します。

MICREX-Fシリーズ

は、システムエリアに指定可能

| デバイス          | ビットアドレス         | ワードアドレス             | 備考                          |       |
|---------------|-----------------|---------------------|-----------------------------|-------|
| 入力リレー         | B0000 ~ B511F   | WB0000 ~ WB0511     | *1                          |       |
| 直接入出力         |                 | W24.0000 ~ W24.0159 |                             |       |
| 補助リレー         | M0000~M511F     | WM0000 ~ WM0511     | *1                          |       |
| キープリレー        | K0000 ~ K063F   | WK000 ~ WK063       | *1                          |       |
| 微分リレー         | D0000 ~ D063F   | WD000 ~ WD063       | *1*4                        |       |
| リンクリレー        | L0000 ~ L511F   | WL000 ~ WL511       | *1                          |       |
| 特殊リレー         | F00000 ~ F4095F | WF0000 ~ WF4095     | *1*4                        |       |
| アナウンスリレー      | A00000 ~ A4095F | WA0000 ~ WA4095     | *1*4                        |       |
| タイマ0.01秒      | T0000 ~ T0511   |                     |                             |       |
| タイマ0.1秒       | T0512 ~ T1023   |                     |                             |       |
| カウンタ          | C0000 ~ C0255   |                     |                             |       |
| タイマ0.01秒(現在値) |                 | TR0000 ~ TR0511     |                             | ц / і |
| タイマ0.01秒(設定値) |                 | TS0000 ~ TS0511     |                             | п/L   |
| タイマ0.1秒(現在値)  |                 | W9.000~W9.511       |                             |       |
| カウンタ(現在値)     |                 | CR0000 ~ CR0255     |                             |       |
| カウンタ(設定値)     |                 | CS0000 ~ CS0255     |                             |       |
|               |                 | BD0000 ~ BD4095     | <sub>Віt</sub> 31           |       |
| データメモリ        |                 | D10000 ~ D14095     | <u>віt</u> 31               |       |
|               |                 | S10000 ~ S14095     | <u>віt</u> 15               |       |
|               |                 | W30.0000 ~ W30.4094 | B i t 15 *2                 |       |
|               |                 | W31.0000 ~ W31.4094 | <u>₿ i t</u> <b>15</b> ] *2 |       |
| ファイルメモリ       |                 | W32.0000 ~ W32.4094 | Bit <b>15</b> *2            |       |
|               |                 | W33.0000 ~ W33.4094 | Bit <b>31</b> *3            |       |
|               |                 | W34.0000 ~ W34.4094 | Bit <b>31</b> *3            |       |

\*1 ワードデバイスでの最上位ビットは、ビットデバイスのビット0に対応します。また、ワードデバイスでの最下位ビットは、ビットデバイスのビットFに対応します。

< 例 > アドレス WB0002 (ワードデバイス) に、16 進データ「0001」を書き込んだ場合 B002\* (ビットデ ハ 1ス) 0 1 2 3 4 5 6 7 8 9 A B C D E F WB002 (ワードデ ハ 1ス) 0 0 0 0 0 0 0 0 0 0 0 0 0 0 0 1

\*2 ユーザー定義において、必ず16ビットデータで使用してください。

\*3 ユーザー定義において、必ず32ビットデータで使用してください。

\*4 書き込み不可デバイスです。読み出しのみで使用してください。

- 重要・LSエリアでは、32ビット長のデバイスをサポートしていません。そのため、システムエリアをBD、DI、W33に割り付けた場合、システムエリア(LS0~LS19)のみ使用でき、その他、ユーザーエリア等のLSエリアは使えなくなります。
  - GP-570VM、GP-870VMをご使用の場合、システムエリアをBD、DI、W33に 割り付けないでください。
  - PLCの機種およびバージョンによりビット書き込み、ビット読み出しが使用できないものがあります。

F30 ..... Ver. 0.9 未満は使用不可

- F50 ..... Ver. 1.4 未満は使用不可
- F50H ..... Ver. 0.7 未満は使用不可
- F80 ..... 全 Ver. 使用不可
- F81 ..... 全 Ver. 使用不可
- F120 ..... 全 Ver. 使用不可
- F200 ..... 全 Ver. 使用不可

PLCのバージョンは、PLCに貼られているシールで確認してください。

<1ワード16ビット長のデータ処理を行うとき>

GPの内部処理では基本的に1ワード16ビット長のデータを処理します。 したがって、32ビット長のデバイスでは読み込みと書き込みを次のよう に処理しています。

読み込み時 ...... 32ビットのデータのうち、下位16ビットのデータを 読み込みます。

書き込み時 ...... 32ビットのデータのうち、下位16ビットにデータを 書き込み、上位16ビットに「0」を書き込みます。

< 例 > データが「12345678HEX」の場合

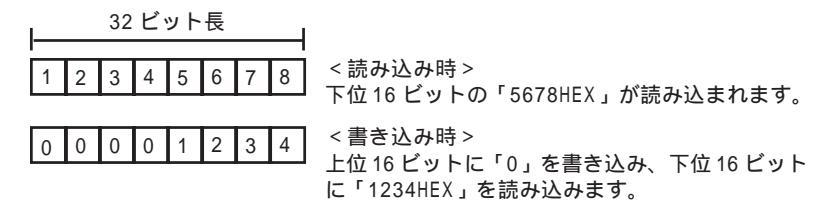

<2ワード32ビット長のデータ処理を行うとき>

16ビット長のデバイスでは2ワードアドレスで実現されていた

32 ビットのデータが、32 ビット長のデバイスでは1 ワードア

ドレスで実現できます。

<16ビット長データの場合>

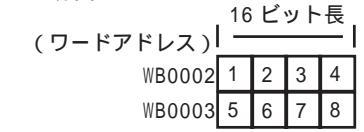

N タグ 8 桁 BCD 表示とK タグでは、2 ワードアドレスで 32 ビットデータ を実現しています。

< 32ビット長データの場合 >

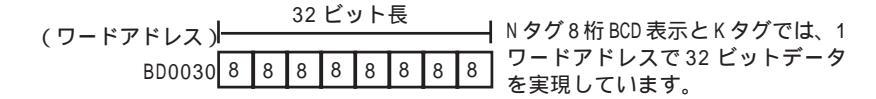

FLEX-PC シリーズ

は、システムエリアに指定可能

| デバイス      | ビットアドレス       | ワードアドレス         | 備考            |     |
|-----------|---------------|-----------------|---------------|-----|
| 入力リレー     | X0000 ~ X07FF | WX000~WX07F     |               |     |
| 出力リレー     | Y0000 ~ Y07FF | WY000 ~ WY07F   |               |     |
| 内部リレー     | M0000~M03FF   | WM000~WM03F     |               |     |
| 拡張内部リレー   | M0400~M1FFF   | WM040~WM1FF     |               |     |
| ラッチリレー    | L0000 ~ L03FF | WL000~WL1FF     |               |     |
| 拡張ラッチリレー  | L0400 ~ L1FFF | WL040 ~ WL1FF   |               |     |
| 特殊リレー     | M8000~M81FF   | WM800~WM81F     |               |     |
| タイマ       | T0000 ~ T03FF |                 |               |     |
| カウンタ      | C0000 ~ C01FF |                 |               | L/H |
| タイマ(現在値)  |               | T0000 ~ T03FF   |               |     |
| タイマ(設定値)  |               | TS0000 ~ TS03FF | *1            |     |
| カウンタ(現在値) |               | C0000 ~ C01FF   |               |     |
| カウンタ(設定値) |               | CS0000 ~ CS01FF | *1            |     |
| データレジスタ   |               | D0000 ~ D2FFF   | <u>віt</u> 15 |     |
| 特殊レジスタ    |               | D8000 ~ D837F   | віt <b>15</b> |     |
| リンクレジスタ   |               | W0000 ~ W3FFF   | B i t 15      |     |
| ファイルレジスタ  |               | R0000 ~ R7EFF   | <u>ві</u> 15  |     |

\*1 ユーザー定義において、必ず16ビット長データで使用してください。

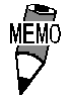

 タイマ・カウンタの設定値の読み出しはできません。ただし、
 書き込みについてはPLC側がプログラムモードのときのみ可 能です。

 GPからタイマ・カウンタの設定値に書き込んだ場合、設定値 を直接参照するようにラダーを書き換えてしまいます。この ためタイマ・カウンタの設定値を間接参照しているラダーの 場合、注意が必要です。通常は間接参照しているデバイスに 対してアクセスすることを推奨します。

#### MICREX-SX シリーズ

は、システムエリアに指定可能

| デバイス    | ビットアドレス                              | ワードアドレス                         | 備考       |
|---------|--------------------------------------|---------------------------------|----------|
| 入力メモリ   | %IX 1.0.0~%IX 238.3.15               | % \1.0~% \238.3                 | *1       |
| 出力メモリ   | %QX 1.0.0~%QX 238.3.15               | %QW1.0~%QW 238.3                | *1       |
| 標準メモリ   | %MX .1.0.0~%MX .1.65535.15           | %MW .1.0~<br>%MW .1.65535       | *2,*3,*4 |
|         | %MX .1.65536.0~<br>%MX .1.131071.15  | %MW .1.65536~<br>%MW .1.131071  | *2,*3,*4 |
|         | %MX .1.131072.0~<br>%MX .1.196607.15 | %MW .1.131072~<br>%MW .1.196607 | *2,*3,*4 |
|         | %MX .1.196608.0~<br>%MX .1.262143.15 | %MW .1.196608~<br>%MW .1.262143 | *2,*3,*4 |
| リテインメモリ | %MX .3.0.0~<br>%MX .3.32768.15       | %MW .3.0~<br>%MW .3.65535       | *2,*3,*4 |
|         | %MX .3.65536.0~<br>%MX .3.131071.15  | %MW .3.65536~<br>%MW .3.131071  | *2,*3,*4 |
|         | %MX .3.131072.0~<br>%MX .3.196607.15 | %MW .3.131072~<br>%MW .3.196607 | *2,*3,*4 |
|         | %MX .3.196608.0~<br>%MX .3.260095.15 | %MW .3.196608~<br>%MW .3.260095 | *2,*3,*4 |
| システムメモリ | %MX .10.0.0~<br>%MX .10.512.15       | %MW .10.0~<br>%MW .10.512       | *2       |

\*1 入出力メモリのアドレスの指定は以下の通りです。

・ ビット指定の場合

%IX 1.0.0 ▲ ▲ ▲ Ľ'ット番号(0~15) アト<sup>\*</sup>レス(ワート<sup>\*</sup>番号) (0~3:1単位16ヒ<sup>\*</sup>ット) SX/l<sup>\*</sup>ス局番(1~238)。SX/l<sup>\*</sup>ス局番については、PLCのマニュアルを参照。

・ ワード指定の場合

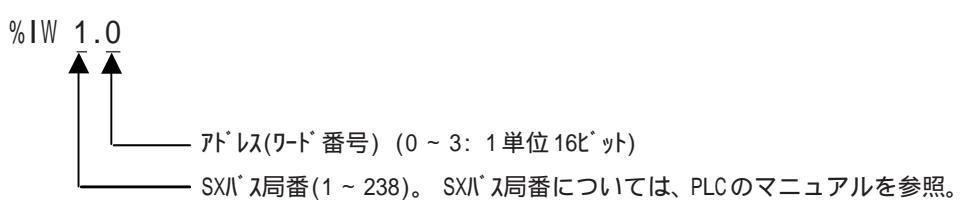

\*2標準 / リテイン / システムメモリのアドレスの指定は、以下の通りです。

・ ビット指定の場合

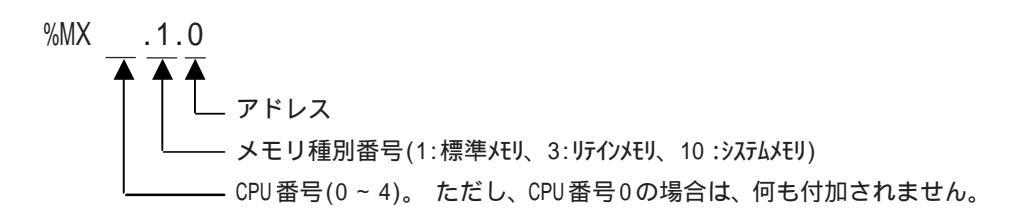

・ ワード指定の場合

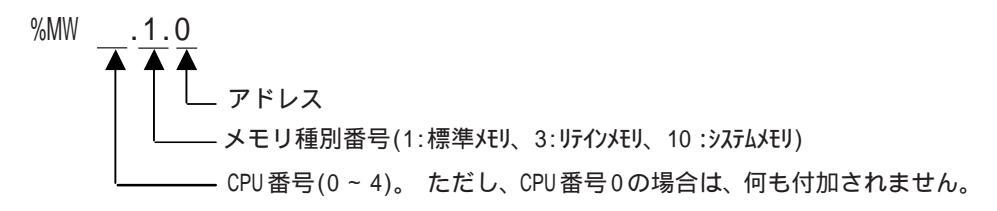

\*3 標準メモリは、GPで内部的に 65535 ワードで分割しています。そのため、アドレスをまたいでのタグ等の設定はできません。設定した場合は、上位通信エラー(02:44)が表示されます。

\*4 標準メモリ及びリテインメモリは、メモリの領域サイズを変更することができます。ただし、メモリの合計サイズは固定です。(詳細は、PLCのマニュアル参照)

作画ソフトでのアドレス入力範囲は、最大で設定した場合のことを想定して入力 できるようにしています。

| = +** <u>  表示示のション  カシ/ ルフー   音報RB文定  </u><br>コメント ワートで下しス<br>                                                                                                    | メモリ種別<br>(%MW1, %MW3 %MW                                                                                |
|----------------------------------------------------------------------------------------------------|----------------------------------------------------------------------------------------------------|
| アートアトルス       アニアラクザニ       アニアラクザニ       アニアラクザニ       アニアラクザニ       アニアラクザニ       アニアラクザニ       アニアラクザニ       アニアシー       アニアシー | ーーー アドレス<br>CPU 番号(0 ~ 4)                                                                               |
|                                                                                                    | <ul> <li>PLC 変数指定:</li> <li>PLCの変数を指定す</li> <li>合は、変数インオ</li> <li>し処理が必要です</li> <li>変数をインポート</li> </ul> |

▶ № ・標準 / リテイン / システムメモリのアドレスのワード指定

#### ・入出力メモリのワード指定

| 数値表示   | 1     ×       ラート字ト <sup>1</sup> レス     ワートアト <sup>1</sup> レス       アートアト <sup>1</sup> レス     アトロス       アートアト <sup>1</sup> レス     アトロス       第11種目     アトロス       第11種目     アトロス       第11種目     アトロス       第11種目     アトロス       第11種目     アトロス       第11世紀     アトロス       第11世紀     アトロス       第11世紀     アトロス       第11世紀     アトロス       第11世紀     アトロス       第11世紀     日       第11世紀     日       第11世紀 | メモリ種別<br>(%IW, %QW)<br>アト・レス(ワート・番号)<br>SX 局番(1 ~ 238) |
|--------|----------------------------------------------------------------------------------------------------|--------------------------------------------------------|
| <br>配置 |                                                                                                    |                                                        |

<sup>・</sup>標準 / リテイン / システムメモリのアドレスのビット指定

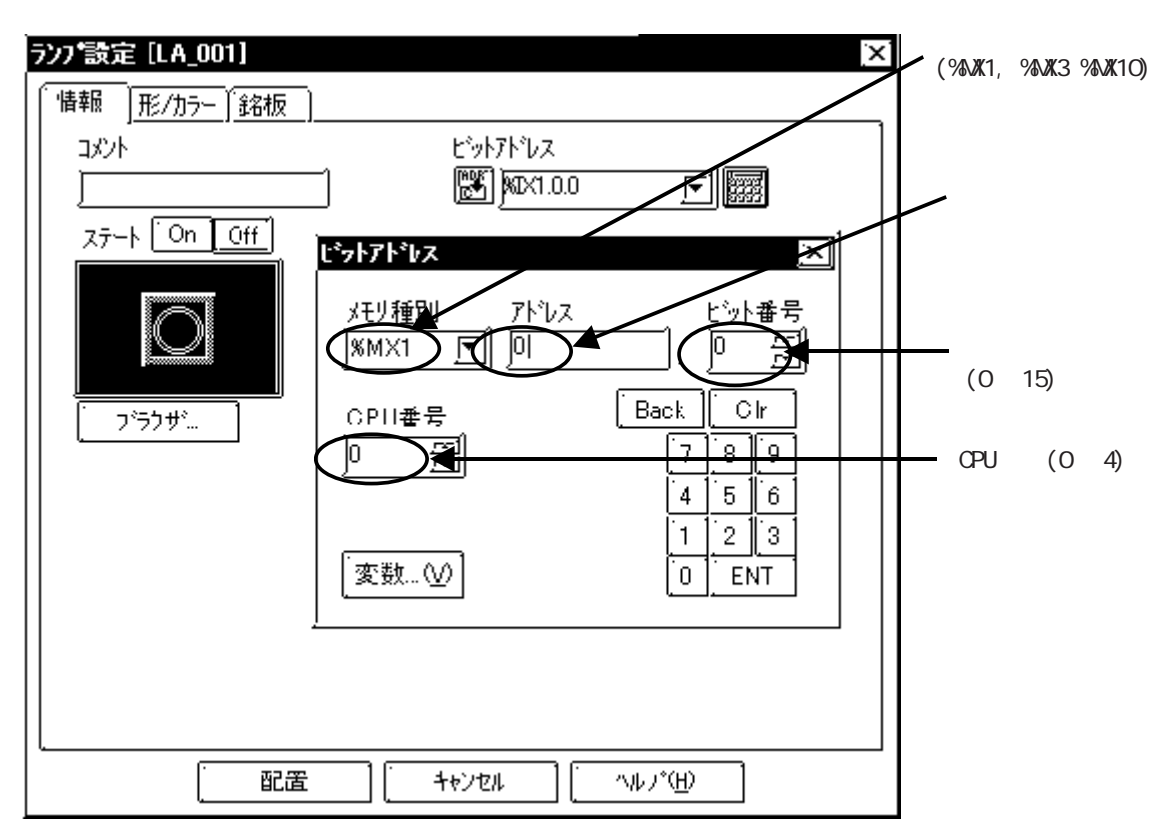

・入出力メモリのビット指定

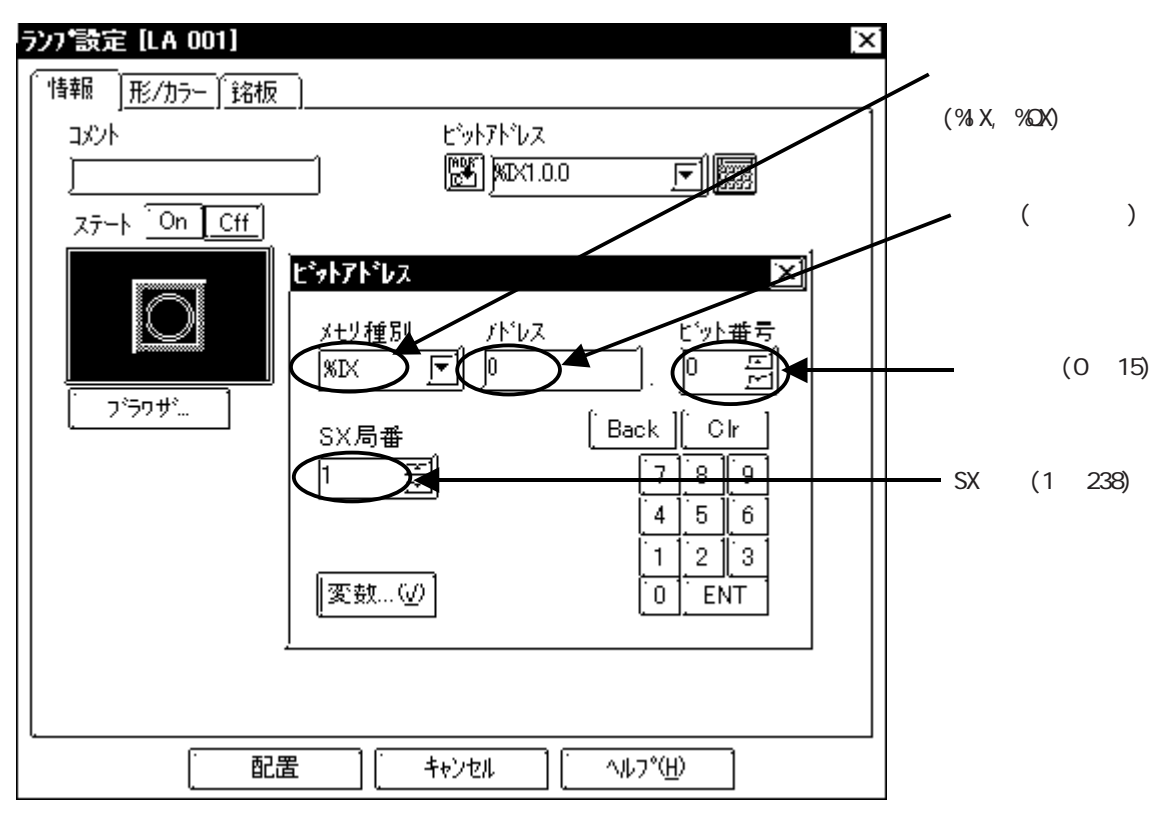

各デバイスのアドレス範囲はご使用のCPUによって異なりま す。ご使用になられる前にPLCのマニュアルでご確認くださ 11

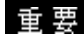

重要・PLCのアドレスを直接指定して使用される場合は、必ずラダーソ フトでAT範囲指定した範囲内でご使用ください。また、GPシリー ズで使用するPLCの変数には、AT指定した変数をご使用すること をおすすめします。

> AT範囲指定の詳細及び設定方法については、富士電機(株)製 Micrex-SXシリーズD300Win < リファレンス編 > ユーザーズマ ニュアルをご参照ください。

> AT指定されていない変数を使用される場合は、ラダープログラム 及び変数等の変更等があった場合、再度変数変換及びインポート を行い、画面転送を行う必要があります。

- ・ システムエリア、読み込みエリアを使用する場合は、必ずAT範 囲指定した範囲内でご使用ください。
- ・高性能CPUでシステムエリアを使用する場合は、%MW2048以降の アドレスでご使用ください。
- ・ 作画ソフトで設定できる PLC の変数は、グローバル変数のみで す。ローカル変数は設定できません。
- ・ Pro-Serverをご使用される場合は、予めアクセスしたデバイス をシンボル定義及び画面を作成して、Pro-Serverにシンボルの インポートを行う必要があります。詳細は、Pro-Serverのオペ レーションマニュアルを参照してください。

MICREX-SX シリーズ変数変換プログラムについて

変数変換プログラム cv\_micrexsx.exe は、富士電機(株)製 MICREX-SX シリーズラダーソフ トD300winで作成したラダープログラムの変数を作画ソフトにインポートするファイルを生 成するためのプログラムです。変数変換プログラムには以下の機能があります。

- (1) D300win保存ファイルから変数情報を読み出して以下のファイルを出力します。
  - a) GP-PRO/PBのシンボルエディタでインポートするためのシンボルファイル(\*.LBE)作成。
  - b) GP-PRO/PBでタグ設定などに必要な変数情報をインポートするための変数ファイル (\*.VRF)作成。
- (2) (1)で出力したファイル内のシンボル名を編集する機能。

・使用可能なラダーソフト:富士電機製MICREX-SXシリーズプログラミング支援ツールD300Win Ver. 3.1 ・動作環境 OS:Windows98/Windows2000/Windows ME/Windows NT/Windows XP

変数を使用するまでの基本手順

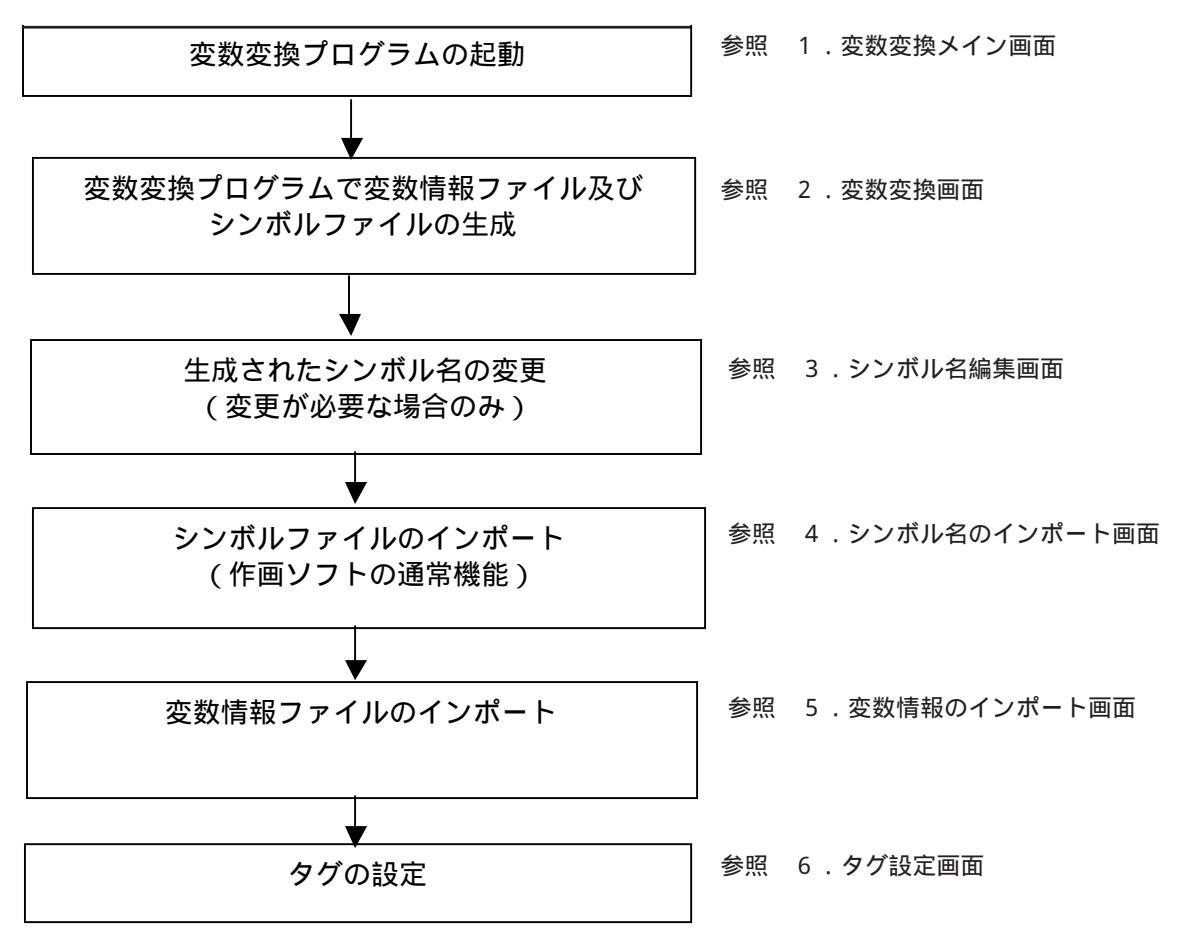

#### 1.変数変換メイン画面

変数変換プログラム cv\_micrexsx.exe を起動します。起動直後に以下の変数変換メインメ ニュー画面を表示します。cv\_micrexsx.exe は、GP-PRO/PBIII C-Package がインストール されているフォルダにインストールされています。デフォルトでインストールされた場合は、 以下のフォルダになります。

C:¥Program Files¥Pro-face¥ProPBWin 変数変換メインメニュー

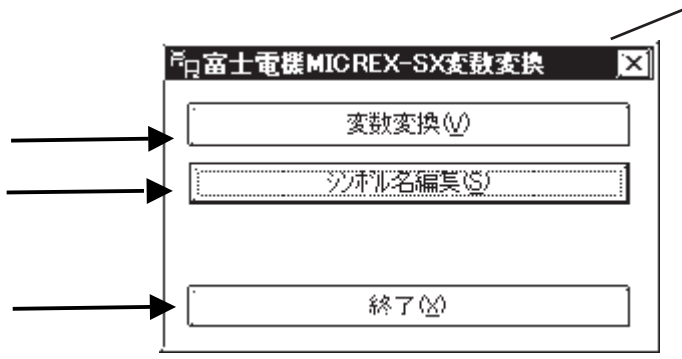

この部分を右クリックすること でバージョン情報のダイアログ が出ます。

変数変換

変数変換画面が表示されます。参照 下記の「変数変換メイン画面」

シンボル名編集

シンボル名編集画面が表示されます。参照 ファイル更新確認ダイアログ 終了

プログラムを終了します。

#### 2. 変数変換画面

この画面では、ラダーソフトD300Winで作成されたプロジェクトファイルより、変数の変換 作業を行います。

| - | 「ハヘリファイルー<br>D3D0winプロン゙ェクトファイル:<br>〕    |          |
|---|------------------------------------------|----------|
|   | ー出フファイルーーーー<br>シンホル/変数ファイル格納ティレクトリ:<br>」 |          |
|   |                                          | 問じる(c) 1 |

変数変換メイン画面

D300win プロジェクトファイル

対象となるD300winのプロジェクトファイル(\*.mwt)を選択します。一度実行した D300winプロジェクトパス及びファイルは、最新の最大10個履歴が残ります。コンボボッ クスからD300winプロジェクトパスの履歴を選択することにより、以前実行したD300win プロジェクトファイルを入力することができます。

また、選択したファイルのパスから拡張子「.mwt」を取り、「\_VRF」を付けたディレクトリパスがシンボル/変数ファイル格納ディレクトリに自動的に入力されます。

シンボル/変数ファイル格納ディレクトリ

シンボル及び変数ファイルを出力するためのディレクトリを指定します。

D300winプロジェクトファイル選択時にファイルのパスから拡張子「.mwt」を取り、

「\_VRF」を付けたディレクトリパスがデフォルトで自動的に入力されます。

指定した場所に以下のファイルが出力されます。ファイル名はラダーソフトで設定したコンフィグレーション名と同じファイル名で自動的に生成されます。

・シンボルファイル(\*.LBE)

変数をGP-PRO/PBで使用するシンボルに変換した後のシンボルファイル

・変数ファイル(\*.VRF)

GP-PRO/PBで必要な変数情報ファイル

実行

変換処理を実行します。既に出力ファイルが存在する場合は、下記の「ファイル更新確認 ダアログ」を表示します。

ファイル更新確認ダイアログ

| 富士電機NIC BFX-SX変費変換 |                                                                                        |  |  |  |
|--------------------|----------------------------------------------------------------------------------------|--|--|--|
| Â                  | 以下ファイルが既に存在します。                                                                        |  |  |  |
|                    | C:¥work¥micrex_sx¥Projects¥t3_VRF¥C_SXVRF<br>C:¥work¥micrex_sx¥Projects¥t3_VRF¥C_SXLBE |  |  |  |
|                    | 更新しますか?                                                                                |  |  |  |
|                    |                                                                                        |  |  |  |

変換終了後には下記の「シンボル名変更なかった場合のダイアログ」、または、「シンボル名変 更あた場合のダイアログ」を表示します。変数名からシンボル名への変換手順は、4.シンボ ル名のインポートを参照してください。

シンボル名の変更がなかった場合の変換成功ダイアログ

| 富士電機 | 富士電機MICREX-SX変動変換 🛛 🔀                                    |  |  |  |  |
|------|----------------------------------------------------------|--|--|--|--|
|      | 王しく変換できました。                                              |  |  |  |  |
|      | C_SXVRF , C_SXLBE                                        |  |  |  |  |
|      | 上記のファイルは作画ソフトで「シンボルインポート」及び<br>「変数インポート」を行うために必要なファイルです。 |  |  |  |  |
|      | <u></u>                                                  |  |  |  |  |

シンボル名の変更があった場合のダイアログ

| 憲士電機           |                                                                                  |  |  |  |  |  |
|----------------|----------------------------------------------------------------------------------|--|--|--|--|--|
| $(\mathbf{i})$ | 正しく変換できました。                                                                      |  |  |  |  |  |
|                | 3.3ヘVRF、0.3ヘLBE<br>注意:<br>変数名と異なる名前のシンホル名を割り当てました。<br>シュホルタ演集でシュホルタを変更することができます。 |  |  |  |  |  |
|                | OK                                                                               |  |  |  |  |  |

閉じる

変数変換処理を終了して、変数変換メインメニューへ移行します。

変数名からシンボル名への変換手順

D300winの変数名(最大30文字)から GP-PRO/PBのシンボル名(最大20文字)へ変換する場合、 同一のシンボル名が割り当てられる場合があります。その場合、以下の手順で変数名をシンボ ル名へ変換します。

- (1) 変数名が21 文字以上の場合、強制的に文字列の左側20 文字を変数名とします。
- (2)変数名が既にシンボル名として登録されているか確認します。
- (3)まだ登録されていないときには、その変数名をシンボル名とします。
- (4)既に登録されているときは、下記の変換表の連番最小値から最大値までを順番に適用してシンボル名を作成して、登録されていないシンボル名が見つかるまで繰り返し実行します。連番の最大値まで達した場合、変数名の文字列末尾(右側)から1文字取り去り、(2)の処理へ戻ります。

| 変数名の<br>文字数 | 連番最<br>小値 | 連番最大値     | シンボル名の<br>形式          | 備考                            |
|-------------|-----------|-----------|-----------------------|-------------------------------|
| 1 ~ 11      | 1         | 999999999 |                       | 他に同じンンボル名が1000000以上ある場合       |
| 12          | 1         | 9999999   |                       | 他に同じンンボル名が1000000以上ある場合       |
| 13          | 1         | 999999    |                       | 他に同じンンボル名が100000以上ある場合        |
| 14          | 1         | 99999     | 変数名 <sup>"_"</sup> 連番 | 他に同じンンボル名が10000以上ある場合         |
| 15          | 1         | 9999      |                       | 他に同じンンボル名が1000以上ある場合          |
| 16          | 1         | 999       |                       | 他に同じンンボル名が100以上ある場合           |
| 17          | 1         | 99        |                       | 他に同じンンボル名が10以上ある場合            |
| 18          | 1         | 9         |                       | 他に同じシンボル名が2つ以上ある場合            |
| 19          | なし        | なし        | 変数名                   | 他に同じシンボル名が <sup>1</sup> つある場合 |
| 20          | なし        | なし        | 変数名                   | 他に同じンォ゙ル名がない場合                |

変数名からシンボル名への変換表

変数名が「ABCDEFGHIJKLMNOPQRSTUVWXYZ1234」という 30 文字であったときのシンボル名への変換表による変換例を示します。参照 1.変数変換メイン画面

#### 変換表による変換例

| 変数名の文字数 | 連番最小値のシンボル名          | 連番最大値のシンボル名          |
|---------|----------------------|----------------------|
| 20      | ABCDEFGHIJKLMNOPQRST | ABCDEFGHIJKLMNOPQRST |
| 19      | ABCDEFGHIJKLMNOPQRS  | ABCDEFGHIJKLMNOPQRS  |
| 18      | ABCDEFGHIJKLMNOPQR_1 | ABCDEFGHIJKLMNOPQR_9 |
| 17      | ABCDEFGHIJKLMNOPQ_1  | ABCDEFGHIJKLMNOPQ_99 |
| 16      | ABCDEFGHIJKLMNOP_1   | ABCDEFGHIJKLMNOP_999 |
| 15      | ABCDEFGHIJKLMNO_1    | ABCDEFGHIJKLMNO_9999 |
| 14      | ABCDEFGHIJKLMN_1     | ABCDEFGHIJKLMN_99999 |
| 13      | ABCDEFGHIJKLM_1      | ABCDEFGHIJKLM_999999 |
| 12      | ABCDEFGHIJKL_1       | ABCDEFGHIJKL_9999999 |
| 11      | ABCDEFGHIJK_1        | ABCDEFGHIJK_99999999 |
| 10      | ABCDEFGHIJ_1         | ABCDEFGHIJ_99999999  |
| 9       | ABCDEFGHI_1          | ABCDEFGHI_99999999   |
| 8       | ABCDEFGH_1           | ABCDEFGH_99999999    |
| 7       | ABCDEFG_1            | ABCDEFG_99999999     |
| 6       | ABCDEF_1             | ABCDEF_99999999      |
| 5       | ABCDE_1              | ABCDE_99999999       |
| 4       | ABCD_1               | ABCD_99999999        |
| 3       | ABC_1                | ABC_99999999         |
| 2       | AB_1                 | AB_99999999          |
| 1       | A_1                  | A_99999999           |

#### 3.シンボル名編集画面

「シンボル名編集」が選択されたときは以下のような画面を表示します。 ここでは、インポートしたシンボル名の情報を編集したい場合に使用します。

シンボル名の編集画面

| <ul> <li>         ・         ・         ・</li> <li>         ・         ・</li> <li>         ・</li> <li>         ・</li></ul> |          |
|----------------------------------------------------------------------------------------------------|----------|
| ←編集ファイル<br>変数ファイル:                                                                                                    |          |
|                                                                                                    |          |
| ·                                                                                                    | 閉じる(c) 】 |

変数ファイル

「変数変換」にて出力されたファイル(\*.VRF)を選択する。一度実行した変数ファイルパス は、最新の最大10個履歴が残り、コンボボックスにより選択することができます。

実行

シンボル名の編集処理を実行するための変数一覧画面を表示します。(下記の図)

終了

シンボル名の編集処理を終了して、変数変換メインメニューを表示します。

変数一覧画面

ファイル名を指定して、実行すると下記の画面が表示します。

| 変数一覧(更新)     |                  |                 |           | X           |
|--------------|------------------|-----------------|-----------|-------------|
| プロジェント名:     | C:¥təmp¥D300Wir  | h¥c15000.mwt    |           |             |
| コンフィグレーション名に | jo_sx            |                 | ]         |             |
| リソース名:       | R_832            |                 | <b>T</b>  |             |
| グル・フシ名:      | Global_Variables |                 | Ē         |             |
| 変数名:         | AU               |                 |           |             |
| 3))市汕名:      | )A0              |                 |           |             |
|              |                  |                 | 1.32本和名設定 | []          |
| AO           |                  | AC              |           |             |
| A1           |                  | A1              |           |             |
| A2           |                  | <u>A2</u> 1     | 7-4-      |             |
|              |                  | A               |           |             |
|              |                  | AF              |           |             |
| A6           |                  | AF              |           |             |
| A7           |                  | A7              |           |             |
| A8           |                  | AE              |           |             |
| A9           |                  | AS              |           |             |
| A10          |                  | A10             |           |             |
| A11          |                  | A11             |           |             |
|              |                  | <u>  A12</u>    |           | _ <u> _</u> |
| J MI3        |                  | [ A13           |           |             |
| 編1           | ≢( <u>E</u> )    | (保存( <u>S</u> ) | [ 閉じる(2)  |             |

プロジェクト名、コンフィグレーション名

選択した変数ファイルのD300winのプロジェクト名とコンフィグレーション名が表示されます。

コンフィグレーション名は、デフォルトでは、C\_SXとなっています。コンフィグレーション名はラダーソフトで変更可能です。

リソース名とグループ名

リソース名とグループ名を選択すると、その中に登録されている変数名とシンボル名が表示されます。

リソース名: D300winのプロジェクトに登録されているリソース名 グループ名: D300winのプロジェクトに登録されているグループ名 変数名、シンボル名

選択されている変数名、シンボル名が表示されます。

変数名

PLCのラダープログラム側で設定されている変数名が表示されます。

シンボル名

GPのシンボルエディタで登録されたシンボル名が表示されます。

シンボル名設定

シンボル名を設定した手順が表示されます。

a) [空白]

変数変換プログラムまたは手入力で変数名と同一のシンボル名を設定。

b) 自動変換

変数変換プログラムが変換時に変数名と異なる名前のシンボル名を設定。

c) ユーザー

手入力で変数名と異なる名前のシンボル名を設定。

編集

編集ボタンを押すと、選択されている変数名を編集する画面「シンボル名の編集画面」が 表示されます。(参照 3.シンボル名の編集画面)

選択されてる変数名の行をダブルクリックを押しても編集画面が表示されます。

保存

編集したシンボル名を変数ファイルとシンボルファイルへ保存します。

閉じる

「シンボル名編集画面」へ処理を戻します。(参照 3.シンボル名の編集画面)ただし、 シンボル編集後、まだ保存していないときには、下記の「変数ファイル保存確認画面」を 表示します。

変数ファイル保存確認画面

| 富士電機 | MICREX-SX変動変換                 |  |
|------|-------------------------------|--|
|      | シンボル名が変更されています。<br>変更を保存しますか? |  |
|      |                               |  |

シンボル名の編集画面

編集画面は以下の通りです。シンボル名以外の情報は参照のみです。

シンボル名の編集画面

| シンホ        | ル名の編集 | ŧ <u>D</u>              | ZÌ |
|------------|-------|-------------------------|----|
| - リソー      | -ス名:  | ]R_\$32                 |    |
| ゲル         | -7°名  | Glcbal_Variables        |    |
| <b>密</b> 帶 | 如名:   | A2                      |    |
|            | いち <  | A2_1                    |    |
| デハ         | ዣス፡   | )%MW1.0                 |    |
| Ţ^-        | 如心:   | WCRD                    |    |
| עעב        | ŀ⊧    |                         |    |
|            | [·    |                         |    |
| <u> </u>   |       |                         |    |
|            |       | $\overline{\mathbf{A}}$ |    |

シンボール名

シンボル名を変更します。

0K

シンボル名を変更して、「変数一覧画面」へ戻ります。

キャンセル

シンボル名を変更せずに、「変数一覧画面」へ戻ります。

#### 4.シンボルファイルのインポート画面

作画ソフトの「画面 / 設定」にてシンボルファイルのインポートを行います。

シンボルエディタ

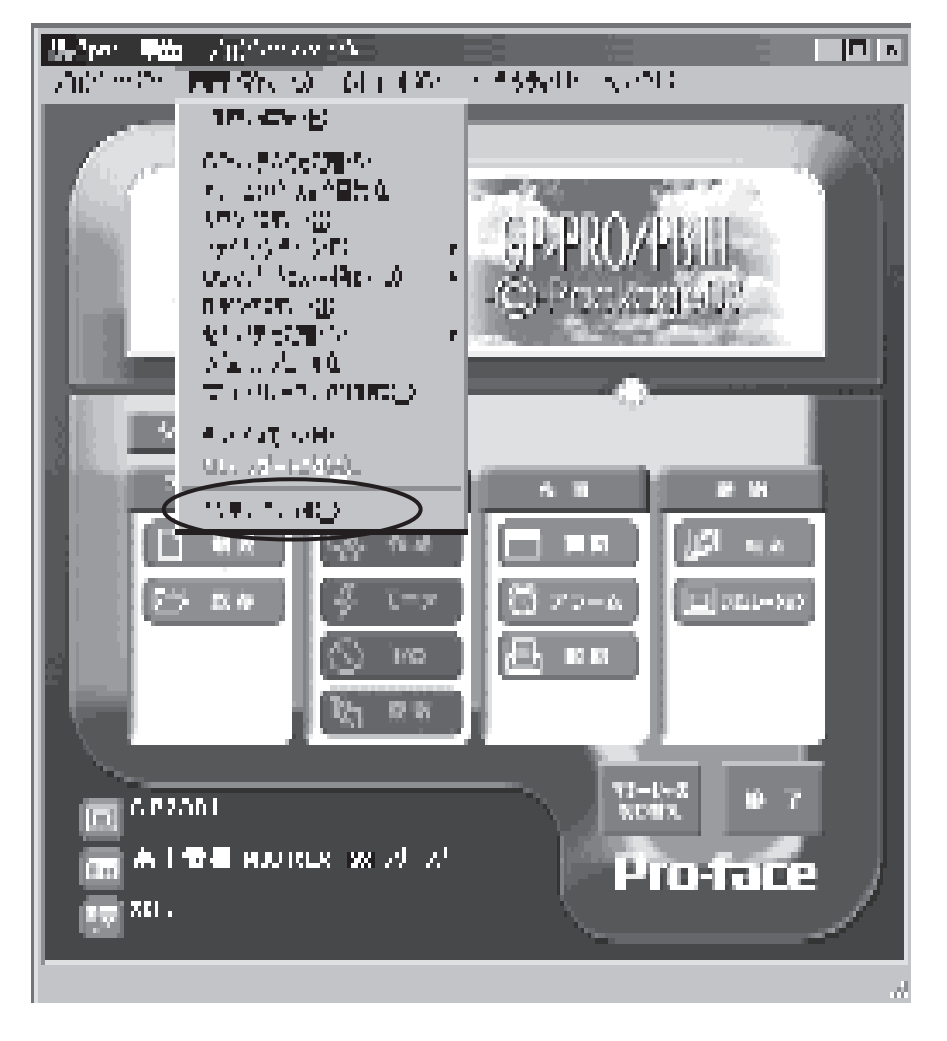

シンボルファイルのインポート

| • | 罰シントル   | LŢ`{ <b>\$</b>                      |        |          |                         |               |
|---|---------|-------------------------------------|--------|----------|-------------------------|---------------|
| _ | 7ゃ(ル(口) | 編集∈)表示⊙                             | _^⊮7°€ | Ð        |                         |               |
|   | 保存(≦)   | c                                   | trl+S  |          |                         |               |
| Ł | >ンボルイ   | /ポーロ                                |        |          | <u>, (%) - Elec</u> i ( |               |
|   | 沙球制理    | <u>カ、スポート(E</u> )                   |        |          |                         | HE CONTRACTOR |
|   | 7101(20 | メント・iンホ <sup>®</sup> ート( <u>M</u> ) |        | <u> </u> |                         | 115-1         |
|   | FWAR    | yyiiyyt*=K@)                        |        |          |                         | <u>+</u> ¦₽́  |
| ſ | 798123  | AVHの取り出し( <u>G</u> )                |        | ·'       |                         |               |
| ŀ | (秋700)  |                                     |        |          |                         |               |
| h | 14 14   |                                     |        | J        |                         |               |
|   | 5       |                                     |        |          |                         |               |
|   | 6       |                                     |        |          |                         |               |
|   | 7       |                                     |        |          |                         |               |
|   | 0       |                                     |        |          |                         |               |
|   | 9       |                                     |        |          |                         |               |
|   | 1)      |                                     |        |          |                         |               |
|   | 11      |                                     |        |          |                         |               |
|   | 12      |                                     |        |          |                         |               |

#### 5.変数情報のインポート画面

変数情報のインポートは、変数変換プログラムから出力された変数情報を取り込みます。変数 情報を取り込むことで、タグ設定時に変数名の情報を参照することができます。

モードの設定画面

GPシステムの設定」の「モードの設定」画面の「変数インポート」ボタンを押すことにより、 下記の「変数インポート画面」に移行します。

| Pシステムの設定 - sx.prw      |                                        | <u>&lt;</u>             |
|------------------------|----------------------------------------|-------------------------|
| 初期画面設定                 |                                        | 通言の設定                   |
| システムの語知道               | 1/00設定                                 | モートの活気を                 |
| 対象接続機器の設定              | ]富士電機 MICREX-SX 沙-                     | -ズ                      |
| システム先頭アトレス             | )))))))))))))))))))))))))))))))))))))) |                         |
| 号機 No.                 | <u>र</u><br>ज                          |                         |
| 読み込みエリアサイス             |                                        |                         |
| リンクフロトコルタイフ。           | ⊙1:1 ⊖ml                               |                         |
| <sub>『</sub> 局情報の設定――― |                                        | 7)                      |
| 自局番号                   |                                        |                         |
| ì角1言1書華服               | )%MW1 N 🔄 ) 🚟                          | ▲波澜初次" …<br>「変数インホペート…」 |
|                        |                                        |                         |
|                        |                                        |                         |
|                        |                                        |                         |
|                        |                                        |                         |
|                        |                                        |                         |
|                        |                                        |                         |
| С                      |                                        |                         |

GPシステムの「変数インポート」ボタンを押した後、以下の画面が表示されます。 ここで変数ファイル(\*.VRF)を指定します。OKボタンを押すことで、「プロジェクト確認画 面」へ移行します。(参照 プロジェクト確認画面)

変数インポート画面

| 変動インポート              |                  | $\mathbf{X}$ |
|----------------------|------------------|--------------|
| 変数ファイルパス:            |                  | 1            |
| C:¥temp¥D300Win¥c150 | JOO_VRF¥C_sx.vrf |              |
| [                    | キャンセル            | *******      |

GPシステムの「変数インポート」ボタンを押した後、以下の画面が表示されます。 OKボタンを押すことで、変数ファイルをインポートして、「モードの設定画面」に移行しま す。キャンセルを押すとインポートは行わずに「モードの設定画面」へ移行します。 (参照 モードの設定画面)

プロジェクト確認画面

| プロジェクトの確認                  | ×     |
|----------------------------|-------|
| 以下の変数をインポートします。            |       |
| プロジェクト名:                   |       |
| C:¥temp¥D300Win¥c1500).mwt |       |
| シフィグレーション名:                |       |
| <u>c_</u> sx               |       |
| [ÖK                        | キャンセル |

#### 6.タグ設定画面

タグの設定にて、キーパッドを押すと以下のような画面になります。その中の「変数..(∨)」 を押すことにより、下記の「変数指定画面」へ移行します。

「変数インポート」を行っていない場合は、「変数..(V)」ボタンはグレーアウト状態になって います。

キーパッド画面

| メモリ種別.       アトルス         WMW1.       「12345]         CPU番号       Back         (4) 5) 6       (1) 2) 3         (2) 数(2)       (2) (2) (2) (2) (2) (2) (2) (2) (2) (2) | 92747Fbz 🔀                         | ϶ͻ <b>ϝϫ</b> ϳͱʹͽϫ                                                   |          |
|----------------------------------------------------------------------------------------------------|------------------------------------|----------------------------------------------------------------------|----------|
| CPU番号     Back     Cir       ご     7     8     9       4     5     6       1     2     3       変数…     0     ENT         で変数インポート」を行っていない状態                           | メモリ種別. アトシス<br> WMW1. 「」  12345    | メモリ種別. アトンス<br> WMW1. <u>テ</u> ] 12346                               |          |
|                                                                                                    | CPU番号<br>789<br>456<br>123<br>変数…① | CPU番号<br>Back Cir<br>7 8 9<br>4 5 6<br>1 2 3<br>0 ENT<br>「変数インポート」を行 | 「っていない状態 |

「変数インポート...」を行っている状態

「変数..(V)」を押すと、以下のような画面になり、変数を選択できます。リソース名とグ ループ名を選択して、変数名を選択します。

| 変数指定画   | 面                               |              |
|---------|---------------------------------|--------------|
| 変動選択    | ×                               |              |
| リソース名:  | <u>R \$32</u>                   |              |
| ゲループ名   | Global_Var ables ここにイン<br>した変数性 | ∠ポート<br>青報が表 |
| 変数名:    |                                 | <b>F</b> 。   |
| ??/ボル名: | JA0                             |              |
| デバイス:   | xmw1.0 251clt.                  | 選択し          |
|         | た変数に開                           | 創連する         |
| 7~~9#5: | _ <sup> WCRD</sup>   情報が表示      | 示されま         |
| 1200 kr | ¢.                              |              |
|         | OK キャンセル                        |              |

変数指定画面ではインポートした変数を選択することができます。

変数指定画面では、インポートした変数を選択することができます。

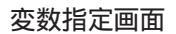

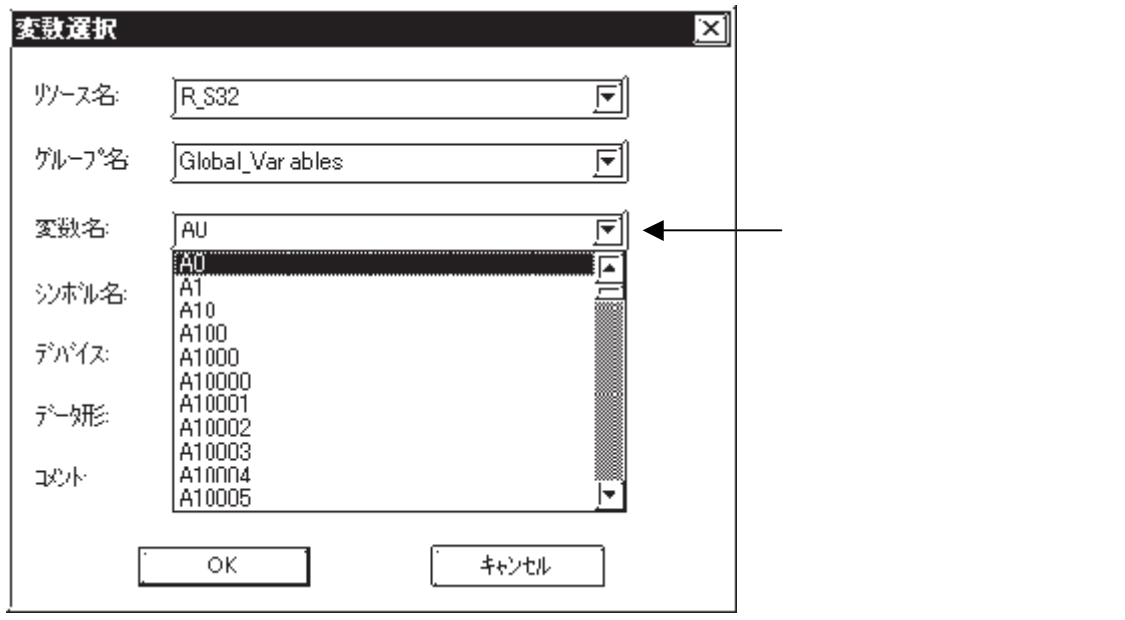

 

 ● 要
 ・GP シリーズと通信する領域(変数)は、AT 指定(アドレス指定)することをすすめし ます。AT指定されない変数の場合は、ラダーソフトが自動的にアドレスを割付けます。

 ・作画ソフトで設定できるPLCの変数は、グローバル変数のみです。ローカル変数は設定 できません。

・作画ソフトにてシンボルのインポートをした後、シンボルエディタで変数で使用されているアドレスを変更しないでください。変更した場合は、ラダーソフト側で使用されているアドレスと異なる設定となりますので誤動作の原因となります。また、ラダーソフト側で変数を変更した場合は、再度変数のインポートを行わなければ、変数情報が反映されません。

## 2.3.4 環境設定例

(株)デジタルが推奨するPLC側の通信設定と、それに対応するGP側の通信設定を示します。

| MICREX-F シリーズ (パソコンインターフェイスモジュール FFU120B 使用の場合 | ∃) |
|------------------------------------------------|----|
|------------------------------------------------|----|

| GPの設定                |          | FFU120Bの設定                          |             |
|----------------------|----------|-------------------------------------|-------------|
| 伝送速度                 | 19200bps | 伝送速度                                | 19200bps    |
| データ長                 | 7bit     | データビット                              | 7bit        |
| ストップビット              | 2bit     | ストップビット                             | 2bit        |
| パリティビット              | 偶数       | パリティビット                             | 偶数          |
| 制御方式                 | ER制御     | 送信条件                                | 無           |
| 通信方式<br>(RS-232C使用時) | RS-232C  | MODEスイッチ<br>(RS-232C使用時)            | 1           |
| 通信方式<br>(RS-422使用時)  | 4線式      | MODEスイッチ<br>(RS-422使用時)             | 3           |
|                      |          | キャラクタ構成<br>スイッチ                     | 8(INIT)をOFF |
|                      |          | RS-485局番設定ス<br>イッチ(RS-485使用<br>時のみ) | 0           |
|                      |          | DCE/DTEモード                          | DCEモード      |
|                      |          | 伝送手順                                | 無手順         |
|                      |          | モード                                 | 設定          |
|                      |          | CTS/RTS制御                           | 常時ON        |
|                      |          | DSR/DTR制御                           | 常時ON        |
|                      |          | PKアクセス                              | 許可          |
|                      |          | 伝送コード                               | JIS         |
|                      |          | コード変換                               | 有           |
|                      |          | 先頭コード                               | STX         |
|                      |          | 終了コード                               | ETX         |
|                      |          | 先頭コード1,2                            | 0           |
|                      |          | 終了コード1,2                            | 0           |
|                      |          | BCC                                 | 無           |
| 号機No.                | 0(固定)    |                                     |             |

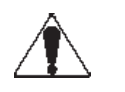

注意・必ずファイル定義で設定してください。リンクユニットのス イッチで設定すると通信しません。

| GPの設定   |          | NC1L-RS2の設定     |                             |
|---------|----------|-----------------|-----------------------------|
| 伝送速度    | 19200bps | 伝送速度            | 19200bps                    |
| データ長    | 8bit     | データビット          | 8bit                        |
| ストップビット | 1bit     | ストップビット         | 1bit                        |
| パリティビット | 偶数       | パリティビット         | 偶数                          |
| 制御方式    | ER制御     | 送信条件            | 無                           |
| 通信方式    | RS-232C  | モード設定           | 1                           |
|         |          | キャラクタ構成<br>スイッチ | 8(INITIALIZE)をOFF<br>(FILE) |
|         |          | DCE/DTEモード      | DCEモード                      |
|         |          | 伝送手順            | 無手順                         |
|         |          | モード             | 設定                          |
|         |          | CTS/RTS制御       | 常時ON                        |
|         |          | DSR/DTR制御       | 常時ON                        |
|         |          | PKアクセス          | 許可                          |
|         |          | 伝送コード           | JIS                         |
|         |          | コード変換           | 有                           |
|         |          | 先頭コード           | STX                         |
|         |          | 終了コード           | ЕТХ                         |
|         |          | 先頭コード1,2        | 0                           |
|         |          | 終了コード1,2        | 0                           |
|         |          | BCC             | 無                           |
| 号機No.   | 0(固定)    |                 |                             |

注 意・ 必ずファイル定義で設定してください。リンクユニットのス イッチで設定すると通信しません。 MICREX-F シリーズ (パソコンインターフェイスカプセル FFK120A-C10 使用の場合)

| GPの設定                |          | FFK120A-C10の設定                      |                             |
|----------------------|----------|-------------------------------------|-----------------------------|
| 伝送速度                 | 19200bps | 伝送速度                                | 19200bps                    |
| データ長                 | 7bit     | データビット                              | 7bit                        |
| ストップビット              | 2bit     | ストップビット                             | 2bit                        |
| パリティビット              | 偶数       | パリティビット                             | 偶数                          |
| 制御方式                 | ER制御     | 送信条件                                | 無                           |
| 通信方式<br>(RS-232C使用時) | RS-232C  | MODEスイッチ<br>(RS-232C使用時)            | 1                           |
| 通信方式<br>(RS-422使用時)  | 4線式      | MODEスイッチ<br>(RS-422使用時)             | 3                           |
|                      |          | キャラクタ構成<br>スイッチ                     | 8(INITIALIZE)をOFF<br>(FILE) |
|                      |          | RS-485局番設定ス<br>イッチ(RS-485使用<br>時のみ) | 0                           |
|                      |          | DCE/DTEモード                          | DCEモード                      |
|                      |          | 伝送手順                                | 無手順                         |
|                      |          | モード                                 | <br>設定                      |
|                      |          | CTS/RTS制御                           | 常時ON                        |
|                      |          | DSR/DTR制御                           | 常時ON                        |
|                      |          | PKアクセス                              | 許可                          |
|                      |          | 伝送コード                               | JIS                         |
|                      |          | コード変換                               | 有                           |
|                      |          | 先頭コード                               | STX                         |
|                      |          | 終了コード                               | ETX                         |
|                      |          | 先頭コード1,2                            | 0                           |
|                      |          | 終了コード1,2                            | 0                           |
|                      |          | BCC                                 | 無                           |
| 号機No.                | 0(固定)    |                                     |                             |

注 意 · 必ずファイル定義で設定してください。リンクユニットのス イッチで設定すると通信しません。

| GPの設定   |         | FFK100A-C10の設定  |                             |
|---------|---------|-----------------|-----------------------------|
| 伝送速度    | 9600bps | 伝送速度            | 9600bps                     |
| データ長    | 7bit    | データビット          | 7bit                        |
| ストップビット | 2bit    | ストップビット         | 2bit                        |
| パリティビット | 偶数      | パリティビット         | 偶数                          |
| 制御方式    | ER制御    | 送信条件            | 無                           |
| 通信方式    | RS-232C |                 |                             |
|         |         | キャラクタ構成<br>スイッチ | 8(INITIALIZE)をOFF<br>(FILE) |
|         |         | DCE/DTEモード      | DCEモード                      |
|         |         | 伝送手順            | 無手順                         |
|         |         | モード             | 設定                          |
|         |         | CTS/RTS制御       | 常時ON                        |
|         |         | DSR/DTR制御       | 常時ON                        |
|         |         | PKアクセス          | 許可                          |
|         |         | 伝送コード           | JIS                         |
|         |         | コード変換           | 有                           |
|         |         | 先頭コード           | STX                         |
|         |         | 終了コード           | ETX                         |
|         |         | 先頭コード1,2        | 0                           |
|         |         | 終了コード1,2        | 0                           |
|         |         | BCC             | 無                           |
| 号機No.   | 0(固定)   |                 |                             |

MICREX-F シリーズ (パソコンインターフェイスカプセル FFK100A-C10 使用の場合)

注 意 · 必ずファイル定義で設定してください。リンクユニットのス イッチで設定すると通信しません。

## MICREX-Fシリーズ (FLT-ASFK)

| GPの設定   |          | アダプタの設定 |          |
|---------|----------|---------|----------|
| 伝送速度    | 19200bps | 伝送速度    | 19200bps |
| データ長    | 8bit     | 伝送ビット   | 8bit     |
| ストップビット | 1bit     |         |          |
| パリティビット | 偶数       | パリティビット | 偶数       |
| 制御方式    | ER制御     | 送信条件    | 無        |
| 通信方式    | RS-232C  |         |          |
| 号機No.   | 0        |         |          |
|         |          | MODE    | LOADER   |

MEMO ・ アダプタ上のディップスイッチで設定を行います。イニシャ ルファイルでの設定は必要ありません。

## MICREX-SX シリーズ (CPU直結の場合)

| GPの設定                |               | PLC側の設定    |           |
|----------------------|---------------|------------|-----------|
| 通信速度(bps)            | 38400 bps(固定) | ボーレート(bps) | 38400 bps |
| データ長                 | 8 bits (固定)   | データ長       | 8 bits    |
| ストップビット              | 1 bit (固定)    | ストップビット    | 1 bit     |
| パリティビット              | 偶数(固定)        | パリティ       | 偶数        |
| 制御方式                 | ER (固定)       |            |           |
| 通信方式<br>(RS-232C使用時) | RS-232C       |            |           |
| 通信方式<br>(RS-422使用時)  | 4線式           |            |           |
| 通信方式<br>(RS-422使用時)  | 2線式           |            |           |
| 号機No.                | 0(固定)         |            |           |

| GPの設定                |               | PLC側の設定   |        |
|----------------------|---------------|-----------|--------|
| 通信速度(bps)            | 38400 bps(固定) |           |        |
| データ長                 | 8 bits (固定)   |           |        |
| ストップビット              | 1 bit (固定)    |           |        |
| パリティビット              | 偶数(固定)        |           |        |
| 制御方式                 | ER (固定)       |           |        |
| 通信方式<br>(RS-232C使用時) | RS-232C       | モード設定スイッチ | 1 or 3 |
| 通信方式<br>(RS-422使用時)  | 4線式           | モード設定スイッチ | 2 or 3 |
| 通信方式<br>(RS-422使用時)  | 2線式           | モード設定スイッチ | 2 or 3 |
| 号機No.                | 0(固定)         |           |        |

MICREX-SX シリーズ (通信モジュール使用の場合)

### FLEX-PC シリーズ (リンク I/F 使用の場合)

| GPの設定                |          | 通信ユニット、インターフェイスモジュールの設定 |             |
|----------------------|----------|-------------------------|-------------|
| 伝送速度                 | 19200bps | 伝送速度                    | 19200bps    |
| データ長                 | 7bit     | データ長                    | 7bit        |
| ストップビット              | 1bit     | ストップビット                 | 1bit        |
| パリティビット              | 偶数       | パリティビット                 | 偶数          |
| 制御方式                 | ER制御     | 送信条件                    | DTRon/CTSon |
| 通信方式<br>(RS-232C使用時) | RS-232C  | モードスイッチ<br>(RS-232C使用時) | 1           |
| 通信方式<br>(RS-422使用時)  | 4線式      | モードスイッチ<br>(RS-422使用時)  | 3           |
| 号機No.                | 1        | 局番                      | 1           |

## FLEX-PC シリーズ (CPU 直結の場合)

| GPの設定   |              | PLC側の設定 |
|---------|--------------|---------|
| 伝送速度    | 19200bps(固定) |         |
| データ長    | 8bit(固定)     |         |
| ストップビット | 1bit(固定)     |         |
| パリティビット | 奇数(固定)       |         |
| 制御方式    | ER制御(固定)     |         |
| 通信方式    | 4線式(固定)      |         |
| 号機No.   | 1(固定)        |         |